## New Online Calendar Usage

Note that some May events which had open registrations in the old system also have open registrations in the new system (e.g., Mother's Day Brunch). During May, it does not matter where you RSVP for those events—either in the new or old system is fine. And if you've already RSVPed for an event in the old system there is no need to RSVP a second time in the new system. As we move through May and into June, all new event registrations will move over to the new system.

The default calendar view is by month. You can also choose a daily or weekly view:

| CLUBAT<br>GIENM                     | CLUBAC A 34-817-0506 A Member Login |         |        |        |      |    |                                                                                                    |                    |                      |                     |                      |                |                  |  |
|-------------------------------------|-------------------------------------|---------|--------|--------|------|----|----------------------------------------------------------------------------------------------------|--------------------|----------------------|---------------------|----------------------|----------------|------------------|--|
| Calendar Search Events Filter       |                                     |         |        |        |      |    |                                                                                                    |                    |                      |                     |                      |                |                  |  |
| <                                   | < May 2024 >                        |         |        |        |      | >  | Event No / Title / Location  • Available • Future • Reserved • Wait List • Unavailable • No Registration  • Available • Future • Reserved • Wait List • Unavailable • No Registration |                    |                      |                     |                      |                |                  |  |
| Su                                  | Мо                                  | Tu      | We     | Th     | Fr   | Sa | Add Personal Even                                                                                                    | t C Today          | $\overline{)}$       | Day                 | Week Month           | ר              |                  |  |
|                                     | c                                   | 7       | 1      | 2      | 3    | 4  | Add Tersonar Even                                                                                                    |                    |                      | May 2014            | Moute Monar          | J              |                  |  |
| 5                                   | •                                   | -       | •      | •      | 10   | 11 |                                                                                                    |                    |                      | May 2024            |                      |                |                  |  |
| 12                                  | 13                                  | 14      | 15     | 16     | 17   | 18 | Sun                                                                                                    | Mon                | Tue                  | Wed                 | Thu                  | Fri            | Sat              |  |
| 19                                  | 20                                  | 21      | 22     | 23     | 24   | 25 | 28                                                                                                    | 29                 | 30                   | 1                   | 2                    | 3              | 4                |  |
| 26                                  | 27                                  | 28      | 29     | 30     | 21   |    |                                                                                                    | • 2.5 Intermediate | Cardio Tennis 7:0    | • Cardio Tennis 9:0 | • Cardio Tennis 7:0  | Glenmore Women | Member Social Ke |  |
| 20                                  | •                                   | ÷       |        |        | 51   |    |                                                                                                    | • 2.5 Intermediate | Men's Night 4.0+     | • Pickleball 101 6: | • Pickleball 102: Sk |                |                  |  |
|                                     |                                     |         |        |        |      |    |                                                                                                    | Monday Jr Tennis   |                      |                     |                      |                |                  |  |
|                                     |                                     |         |        |        |      |    | 5                                                                                                    | 6                  | 7                    | 8                   | 9                    | 10             | 11               |  |
| ✓ My                                | Calenda                             | ars     |        |        |      | •  |                                                                                                    | • 2.5 Intermediate | • Cardio Tennis 7:0  | • Cardio Tennis 9:0 | • Cardio Tennis 7:0  |                |                  |  |
| John                                | Doe                                 |         |        |        |      | -  |                                                                                                    |                    | Sliver Eagles In     |                     | • Ladies Night Tenn  |                |                  |  |
| ▼ The                               | Club A                              | t Glen  | more's | Calenc | lare |    | 12                                                                                                    | 13                 | 14                   | 15                  | 16                   | 17             | 18               |  |
| = Club                              | The Club At Germore's Calendars     |         |        |        |      | _  | • Mother's Day Bru                                                                                                    | • 2.5 Intermediate | • Cardio Tennis 7:0  | • Cardio Tennis 9:0 | • Cardio Tennis 7:0  |                |                  |  |
| Club Calendar                       |                                     |         |        |        |      |    |                                                                                                    |                    | Mo Silver Eagles Tw  |                     |                      |                |                  |  |
| - 0011 -                            |                                     |         |        |        |      | •  | 19                                                                                                    | 20                 | 21                   | 22                  | 23                   | 24             | 25               |  |
| <ul> <li>My Reservations</li> </ul> |                                     |         |        |        |      |    |                                                                                                    | • 2.5 Intermediate | • Cardio Tennis 7:0  | • Cardio Tennis 9:0 | • Cardio Tennis 7:0  |                |                  |  |
| Teeti                               | ime Re                              | servat  | ions   |        |      | -  |                                                                                                    |                    | © • Silver Eagles 9: |                     |                      |                |                  |  |
| Dinir                               | ng Rese                             | ervatio | ns     |        |      | -  | 26                                                                                                    | 27                 | 28                   | 29                  | 30                   | 31             | 1                |  |
| -                                   |                                     |         |        |        |      |    |                                                                                                    | • 2.5 Intermediate | • Cardio Tennis 7:0  | • Cardio Tennis 9:0 | • Cardio Tennis 7:0  |                |                  |  |

You can add personal events—viewable only to you—to your calendar. When creating a personal event, also have the option to send invites to other members. These events will appear under "my calendars."

| THE<br>CLUBAT<br>GLENM              | UBer A34-817-0506 A Member Login |         |                                                                                                    |        |      |    |                    |                    |                      |                     |                      |                |                  |  |
|-------------------------------------|----------------------------------|---------|----------------------------------------------------------------------------------------------------|--------|------|----|--------------------|--------------------|----------------------|---------------------|----------------------|----------------|------------------|--|
| Calendar Search Events Filter       |                                  |         |                                                                                                    |        |      |    |                    |                    |                      |                     |                      |                |                  |  |
| < May 2024 >                        |                                  |         | Event No / Title / Location Search O Available • Future • Reserved • Wait List • Unavailable • No Registration |        |      |    |                    |                    |                      |                     |                      |                |                  |  |
| Su                                  | Мо                               |         | We                                                                                                    |        | Fr   | Sa |                    |                    |                      |                     |                      |                |                  |  |
|                                     |                                  |         | 1 2 3 4 Add Personal Event ( Today ) Day Week                                                                  |        |      |    |                    |                    | Week Month           |                     |                      |                |                  |  |
| 5                                   | 6                                | 7       | 8                                                                                                    | 9      | 10   | 11 |                    |                    |                      | May 2024            |                      |                |                  |  |
| 12                                  | 13                               | 14      | 15                                                                                                    | 16     | 17   | 18 | Sun                | Mon                | Tue                  | Wed                 | Thu                  | Fri            | Sat              |  |
| 19                                  | 20                               | 21      | 22                                                                                                    | 23     | 24   | 25 | 28                 | 29                 |                      | 1                   | 2                    | 3              | 4                |  |
|                                     | 27                               | 28      | 20                                                                                                    | 30     |      |    |                    | • 2.5 Intermediate | • Cardio Tennis 7:0  | • Cardio Tennis 9:0 | • Cardio Tennis 7:0  | Glenmore Women | Member Social Ke |  |
| 26                                  | 4                                |         |                                                                                                    | ÷      | 31   |    |                    | • 2.5 Intermediate | • Men's Night 4.0+   | • Pickleball 101 6: | • Pickleball 102: Sk |                |                  |  |
|                                     |                                  |         |                                                                                                    |        |      |    |                    | Monday Jr Tennis   |                      |                     |                      |                |                  |  |
|                                     |                                  |         |                                                                                                    |        |      |    | 5                  | 6                  | 7                    | 8                   | 9                    | 10             | 11               |  |
| ➤ My                                | Calend                           | ars     | 1                                                                                                    |        |      | •  |                    | • 2.5 Intermediate | • Cardio Tennis 7:0  | • Cardio Tennis 9:0 | • Cardio Tennis 7:0  |                |                  |  |
| John                                | Doe                              |         |                                                                                                    |        |      | •  | ·                  |                    | 🐲 e Sliver Eagles In |                     | • Ladies Night Tenn  |                |                  |  |
|                                     | chub a                           |         |                                                                                                    |        |      |    | 12                 | 13                 | 14                   | 15                  | 16                   | 17             | 18               |  |
| ✓ The                               | Club A                           | At Glen | more's                                                                                                    | Calend | lars |    | • Mother's Day Bru | • 2.5 Intermediate | • Cardio Tennis 7:0  | • Cardio Tennis 9:0 | • Cardio Tennis 7:0  |                |                  |  |
| Club                                | Calend                           | dar     |                                                                                                    |        |      | •  |                    |                    |                      |                     |                      |                |                  |  |
| <ul> <li>Golf</li> </ul>            |                                  |         |                                                                                                    |        |      | •  | 19                 | 20                 | 21                   | 22                  | 23                   | 24             | 25               |  |
| <ul> <li>My Reservations</li> </ul> |                                  |         |                                                                                                    |        |      |    |                    | • 2.5 Intermediate | • Cardio Tennis 7:0  | • Cardio Tennis 9:0 | • Cardio Tennis 7:0  |                |                  |  |
| • Teeti                             | ime Re                           | servati | ons                                                                                                    |        |      | -  |                    |                    | © Silver Eagles 9:   |                     |                      |                |                  |  |
| Dinir                               | na Rese                          | ervatio | ns                                                                                                    |        |      | -  | 26                 | 27                 | 28                   | 29                  | 30                   | 31             | 1                |  |
|                                     | -                                |         |                                                                                                    |        |      |    |                    | • 2.5 Intermediate | • Cardio Tennis 7:0  | • Cardio Tennis 9:0 | • Cardio Tennis 7:0  |                |                  |  |
|                                     |                                  |         |                                                                                                    |        |      |    |                    |                    |                      |                     |                      |                |                  |  |

| Calendar     Search Events     Filter        May 2024     >       Su     Mo     Tu     We       Tu     We     Th       Fr     Sa       Add Personal Event     < Today       Day     Week       Month                                                                                                    |    |
|----------------------------------------------------------------------------------------------------|----|
| May 2024     Search     Search     S         |    |
| Su Mo Tu We Th Fr Sa Add Personal Event ( Today ) Day Week Month                                                                                                    |    |
| Add Personal Event ( < Today > ) Day Week Month                                                                                                    |    |
|                                                                                                    |    |
| 5 6 7 8 9 10 11 May 2024                                                                                                    |    |
| 12 13 14 15 16 <sub>17 18</sub> Sun Mon Tue Wed Thu Fri Sat                                                                                                    |    |
| 19 20 21 22 23 24 25 <sup>28</sup> 29 30 <b>1</b> 2 3                                                                                                    | 4  |
| 26 27 28 29 30 31 • Cardio Tennis 7:0. • Cardio Tennis 7:0. • Cardio Ten | e  |
| 2.5 Intermediate      Men's Night 4.0+      Pickleball 101 6:      Pickleball 102: Sk                                                                                                    |    |
|                                                                                                    | 11 |
| My Calendars     O 2.5 Intermediate     O Cardio Tennis 7:0     O Cardio Tennis 7:0     O Cardio Tennis 7:0                                                                                                    |    |
| John Doe                                                                                                    |    |
| The Club At Glasser's Calendars         12         13         14         15         16         17                                                                                                    | 18 |
| Onder State and a state and a state a      |    |
| Golf Silver Eagles Tw                                                                                                    |    |
| 19 20 21 22 23 24                                                                                                    | 25 |
| My Reservations     Cardio tennis 7:0     Cardio tennis 7:0     Cardio tennis 7:0     Cardio tennis 7:0                                                                                                    |    |
| Dining Reservations                                                                                                    | 1  |
| e Cardio Tennis 7:0     e Cardio Tennis 7:0     e Cardio Tennis 9:0                                                                                                    |    |

The "Club Calendar" is the default view and includes information from all club departments:

You can click on any of the colored checkboxes to hide or show those particular calendar events:

| CLUBAT<br>GLENI               | LUBAR (1) 434-817-0506 A Member Login                |          |      |    |    |    |                                               |                    |                     |                     |                      |                |                    |  |  |
|-------------------------------|------------------------------------------------------|----------|------|----|----|----|-----------------------------------------------|--------------------|---------------------|---------------------|----------------------|----------------|--------------------|--|--|
| Calendar Search Events Filter |                                                      |          |      |    |    |    |                                               |                    |                     |                     |                      |                |                    |  |  |
| < May 2024 >                  |                                                      |          |      |    |    | >  | Event No / Title / Location Search Golf Event |                    |                     |                     |                      |                |                    |  |  |
| Su                            | Su Mo Tu We Th Fr Sa                                 |          |      |    |    | Sa |                                               |                    |                     |                     |                      |                |                    |  |  |
|                               |                                                      |          | 1    | 2  | 3  | 4  | Add Personal Even                             | t today            | <u>,</u>            | Day                 | week Month           |                |                    |  |  |
| 5                             | 6                                                    | ?        | 8    | 9  | 10 | 11 |                                               |                    |                     | May 2024            |                      |                |                    |  |  |
| 12                            | 13                                                   | 14       | 15   | 16 | 17 | 18 | Sun                                           | Mon                | Tue                 | Wed                 | Thu                  | Fri            | Sat                |  |  |
| 19                            | 20                                                   | 21       | 22   | 23 | 24 | 25 | 28                                            | 29                 | 30                  | 1                   | 2                    | 3              | 4                  |  |  |
| 26                            | 27                                                   | 28       | 29   | 30 | 31 |    |                                               | • 2.5 Intermediate | Cardio Tennis 7:0   | • Cardio Tennis 9:0 | • Cardio Tennis 7:0  | Glenmore Women | • Member Social Ke |  |  |
| 20                            | •                                                    | •        | •    | •  | 51 |    |                                               | 2.5 Intermediate   | Men's Night 4.0+    | • Pickleball 101 6: | • Pickleball 102: Sk |                |                    |  |  |
| _                             | _                                                    |          |      |    |    |    | 5                                             | Monday Jr Tennis   | 7                   | 0                   | 0                    | 10             | 11                 |  |  |
| <b>∽</b> M                    | Calend                                               | dars     |      |    |    | •  | 5                                             | • 2.5 Intermediate | • Cardio Tennis 7:0 | • Cardio Tennis 9:0 | • Cardio Tennis 7:0  | 10             | 11                 |  |  |
| • Joi                         | n Doe                                                |          |      |    |    | •  | •                                             |                    | Silver Eagles In    |                     | • Ladies Night Tenn  |                |                    |  |  |
|                               |                                                      |          |      |    |    |    | 12                                            | 13                 | 14                  | 15                  | 16                   | 17             | 18                 |  |  |
| ▲ Tr                          | <ul> <li>The Club At Glenmore's Calendars</li> </ul> |          |      |    |    |    | • Mother's Day Bru                            | • 2.5 Intermediate | • Cardio Tennis 7:0 | • Cardio Tennis 9:0 | • Cardio Tennis 7:0  |                |                    |  |  |
| • Clu                         | b Calen<br>f                                         | idar     |      |    |    |    |                                               |                    | © Silver Eagles Tw  |                     |                      |                |                    |  |  |
| - 60                          | • Gar · ·                                            |          |      |    |    | •  | 19                                            | 20                 | 21                  | 22                  | 23                   | 24             | 25                 |  |  |
| <b>~</b> M                    | Reserv                                               | vations  |      |    |    |    |                                               | • 2.5 Intermediate | • Cardio Tennis 7:0 | • Cardio Tennis 9:0 | • Cardio Tennis 7:0  |                |                    |  |  |
| • Te                          | time Re                                              | eservati | ions |    |    | •  | 0.5                                           |                    | © Silver Eagles 9:  |                     |                      |                |                    |  |  |
| • Dii                         | ing Res                                              | ervatio  | ns   |    |    | •  | 26                                            | 27                 | 28                  | 29                  | 30                   | 31             | 1                  |  |  |
|                               |                                                      |          |      |    |    |    |                                               | 2.5 Intermediate   | Cardio Tennis 7:0   | Cardio Tennis 9:0   | Cardio Tennis 7:0    |                |                    |  |  |

You can also click on "filter" to create a custom default calendar view. Check and uncheck boxes to match your interests, give the filter a name, and then click "save:"

|                        |                              |                     | د 434-817-0506       |
|------------------------|------------------------------|---------------------|----------------------|
| Club Calendar          |                              |                     |                      |
|                        |                              |                     |                      |
| Calendar Search Events | s Filter                     |                     |                      |
| ADD NEW FILTER         |                              |                     |                      |
|                        | Check All Save               |                     |                      |
| Filter Name:           | Is default filter            |                     |                      |
| Everything but incress | Cancer                       |                     |                      |
| Calendars              | Reservations                 | Dining Reservations | Teetime Reservations |
| ⊠Golf                  | My Reservations              |                     |                      |
| Club Calendar          | Spouse Reservations          |                     |                      |
| Junior Activity        | Child Reservations           |                     |                      |
| ☑Clinic                | Other Dependent Reservations |                     |                      |
| Racquet Social         | - Event Eilters              |                     |                      |

Clicking on "search events" brings up a chronological list of all events, plus a search box. You can also filter and search by date range:

| GIENMORE         |                                    |                                          |                |                 |                                          |
|------------------|------------------------------------|------------------------------------------|----------------|-----------------|------------------------------------------|
|                  |                                    |                                          |                |                 |                                          |
| Calendar         | Search Events Filter               |                                          |                |                 |                                          |
| Keyword          |                                    | Start Date                               | End Date       |                 |                                          |
| Event No / Ti    | tle / Location                     | 05/01/2024                               | 05/31/2024     |                 |                                          |
| Search           |                                    |                                          |                |                 | Advanced Search                          |
| a Available a Eu | utura • Pacanyad • Wait List • Up: | available • No Posistration = Colf Event |                |                 |                                          |
| • Available • Ft | dture • Neserveu • Wait Eist • Ona | available • No Registration = Gon Event  |                |                 | Total No. of Events and Reservations: 27 |
| Serial No        | Date & Time                        | Title                                    |                | Event Type      | Instructor                               |
| May 01 2024      |                                    |                                          |                |                 |                                          |
| 1                | 9:00 AM - 10:00 AM                 | Cardio Tennis                            |                | Clinic          |                                          |
| 2                | 6:00 PM - 7:00 PM                  | Pickleball 101                           | Pickleball 101 |                 |                                          |
| May 02 2024      |                                    |                                          |                |                 |                                          |
| 3                | 7:00 AM - 8:00 AM                  | Cardio Tennis                            |                | Clinic          | Ryman, Mark                              |
| 4                | 12:00 PM - 1:30 PM                 | Pickleball 102: Skills & Dri             | ls             | Clinic          | Angiolillo, Alex                         |
| May 03 2024      |                                    |                                          |                |                 |                                          |
| 5                | 11:00 AM - 3:00 PM                 | Glenmore Women's Club                    |                | Ala Carte Event |                                          |
| May 04 2024      |                                    |                                          |                |                 |                                          |
| 6                | 5:30 PM - 10:00 PM                 | Member Social Kentucky D                 | erby           | Ala Carte Event |                                          |
| May 06 2024      |                                    |                                          |                |                 |                                          |
| 7                | 9:00 AM - 10:30 AM                 | 2.5 Intermediate Clinic Mic              | d Morning      | Clinic          |                                          |